## **1994 Vested Vacation Bank**

## **Payroll Administration Branch**

October 1, 2017

## **1994 Vested Vacation Bank**

Effective October 1, 2017, employees with 1994 vested vacation bank will have the option to utilize their vested vacation bank before using their current accrued vacation hours. Employees will be allowed to use up to 20-days of their vested vacation balance each fiscal year. Employees electing to take their vested vacation will be paid at their current rate.

Employees with 1994 Vested Vacation Bank will be allowed to utilize their vacation bank on their Regular and Summer assignments when absent for the following **Authorized Vested Vacation Bank Absence/Attendance Types**:

| Attendance/Absence Description | Att/Abs Type |  |  |  |  |
|--------------------------------|--------------|--|--|--|--|
| Vacation Vested Time Pay       | VS           |  |  |  |  |
| FMLA-CFRA Vacation Vested      | FCVS         |  |  |  |  |
| Preg Dis VS w/o FMLA           | PDVS         |  |  |  |  |
| Preg/FMLA Dis Vacation VS      | PFVS         |  |  |  |  |
| Parental Leave Vacation VS     | PLVS         |  |  |  |  |

\*Vacation usage is subject to the defined division policy/procedure and must be pre-approved by the employees' Supervisor and/or Administrator.

## Generate the Vacation Balance Report, Transaction Code – ZTMRVACBAL, to identify employees assigned to your cost center(s) that have a 1994 Vested Vacation Bank.

This job aid provides step by step instructions on how to report the new Absence/Attendance types for vested vacation bank in **CAT2 Time Entry Sheet**.

Use the following instructions to time report Vested Vacation Bank for the authorized Absence/Attendance Types: The instructions begin from the **Time Sheet: Initial Screen**.

• The Time Sheet: Initial Screen will display. The Key date default is the current date.

Note: In this example, we are using Data Entry Profile AA-HRS-1 and Key date 02/01/2018.

| Time Sheet: Initial                                   | Screen                                                                                     |
|-------------------------------------------------------|--------------------------------------------------------------------------------------------|
| A. Select Enter Times                                 | 1. From the Drop-Down, select the appropriate<br>Data Entry Profile                        |
| Data Entry Profile     AA-HI       Key date     02/03 | Absence & Attendance Hours for ONE employee<br>3. "Default" Change the Key date if necessa |
| Personnel Selection<br>Personnel Number               | 2. Enter Personnel Number                                                                  |

- From the Drop-Down, select the appropriate Data Entry Profile for Regular or Summer Assignment.
- Enter the Personnel Number.
- Change the Key date if necessary.
- Click on Enter Times to access the time sheet.

The Time Sheet: Data Entry View will display as shown below.

- Update the time sheet as needed with the appropriate Absence/Attendance (A/A) type, wage type, hours, receiver cost center, and receiver account string information.
- Click Save in the menu bar to save the changes.

| <ul> <li>Image: A start of the start of the start of</li></ul> | ▼ «                                              | 8      | 5. Sele     | ct Save  |          | 11.   | D 1                                                         |         |          | <b>!!</b> |         |       |         |         |            |            |            |
|----------------------------------------------------------------------------------------------------|--------------------------------------------------|--------|-------------|----------|----------|-------|-------------------------------------------------------------|---------|----------|-----------|---------|-------|---------|---------|------------|------------|------------|
| Time Sheet: Data Entry View                                                                                                    |                                                  |        |             |          |          |       |                                                             |         |          |           |         |       |         |         |            |            |            |
| 🖹 🕼 🚢 📅 🎦 🕑 🗟   🔮 🍞 💥 ᡝ 🚺   🗄 🚰   🔡 🖙 🔂 🔂 🔽 🎲 Maintain Calendar 🛛 Display Master data 🛛 Quota Report 🗊 👘                                                                                                    |                                                  |        |             |          |          |       |                                                             |         |          |           |         |       |         |         |            |            |            |
| Person ID                                                                                                    |                                                  |        |             | Cost (   | Center   | Fund  |                                                             | Functio | onal Are | ea        | Perce   | . 🛅 F | Person. | . Ass   | ignment    |            |            |
| Job                                                                                                    | 22104037                                         | PLNT N | MGR III / P | 18743    | 01       | 010-0 | 0000                                                        | 0000-8  | 8100-1   | 3027      | 100.00  |       |         | PLA     | NT MANAGER | III / 2210 | 40: 🔺      |
| Assignment Hrs.                                                                                                    | 8.00                                             |        |             |          |          |       |                                                             |         |          |           |         | -     |         |         |            |            | <b>T</b>   |
| WS rule                                                                                                    | GA_08                                            | TM sta | tus 9       | ]        |          |       |                                                             |         |          |           |         |       | 4 1     |         |            | 4          | F          |
| Payroll area                                                                                                    | SM                                               | Person | nel area    | 15XX F   | Pers. su | barea | AGXX                                                        | EE g    | roup     | D EE 9    | subgrou | p R1  | Avera   | ige Ben | efit Hours | 0.00       |            |
| DWS 🦉                                                                                                    | 8 8                                              | OFF    | OFF 8       | 8        | 8        | 8     | 8                                                           | OFF     | OFF      | 8         | 8       | 8     | 3       |         |            |            |            |
| Personnel Number                                                                                                    | Personnel Number Cost Ctr 1874301 MANUAL ARTS SH |        |             |          |          |       |                                                             |         |          |           |         |       |         |         |            |            |            |
| Data Entry Period                                                                                                    | 02/01/2018                                       | 8 - 02 | /15/2018    |          | Week     |       | 05.201                                                      | 18      |          |           |         |       |         |         |            |            |            |
| Data Entry Area                                                                                                    |                                                  |        |             |          |          |       |                                                             |         |          |           |         |       |         |         |            |            |            |
| 🗈 L A/AType W M                                                                                                    | U P 02/01                                        | 02/02  | 02/03 02/0  | 04 02/05 | 02/06    | 02/07 | 02/08                                                       | 02/09   | 02/10    | 02/11     | 02/12   | 02/13 | 02/14   | 02/15   | Rec. CCtr  | RecFund    | Rec.FuncAr |
| ЭН                                                                                                    | 8                                                | 8      | 0           | 9 8      | 3 8      | 8     | 3 8                                                         | 8       | 0        | 0         | 8       | 8     | 8       | 8       |            |            |            |
|                                                                                                    | 8                                                | 8      | 0           | 6 5      | 5 8      | 2     | 5 8                                                         | 8       | 0        | 0         | 8       | 8     | 8       | 8       |            |            | -          |
|                                                                                                    | 0                                                | 0      |             | 5        | 2 9      |       |                                                             |         |          |           |         |       |         |         |            |            |            |
| PDVS H                                                                                                    |                                                  |        |             |          | , .      | 8     | 3 8                                                         |         |          |           |         |       |         |         |            |            |            |
| PFVS H                                                                                                    |                                                  |        |             |          |          |       |                                                             | 8       |          |           | 8       |       |         |         |            |            |            |
| PLVS H                                                                                                    |                                                  |        |             |          |          |       |                                                             |         |          |           |         | 8     | 8       | 8       |            |            |            |
|                                                                                                    |                                                  |        |             |          |          |       |                                                             |         |          |           |         |       |         |         | 1          |            |            |
|                                                                                                    |                                                  |        |             |          |          |       |                                                             |         |          |           |         |       |         |         |            |            |            |
|                                                                                                    |                                                  |        |             |          |          |       |                                                             |         |          |           |         |       |         |         |            |            |            |
| From the Drop-Down, select<br>or enter the A/A Type                                                                                                    |                                                  |        |             |          |          |       | Ener the Cost Center, Fund and<br>Functional Area if needed |         |          |           |         |       |         |         |            |            |            |